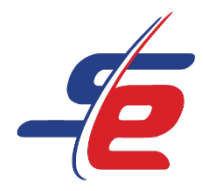

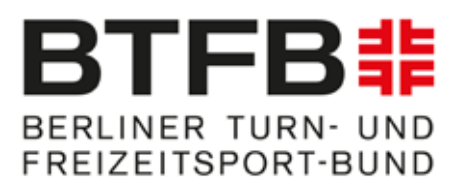

# Manual for registering As an e-Referee

# Register as an e-Referee

# Steps

| 1. | Go to Website      | . 2 |
|----|--------------------|-----|
| 2. | Create an Account  | . 3 |
| 3. | Enter Contact Data | . 4 |
| 4. | Login              | . 5 |
| 5. | Choose the Event   | . 6 |

# Register for the competition

### Steps

| 1. | Register e-Referee | 7 |
|----|--------------------|---|
| 2. | Check the entry    | 9 |

### Enter the ratings

# Steps

| Go to Website      | . 10          |
|--------------------|---------------|
| Login              | . 11          |
| Select the Event   | . 12          |
| Select the athlete | . 13          |
| Enter the rating   | . 14          |
|                    | Go to Website |

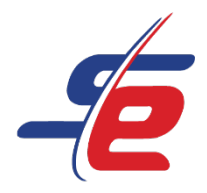

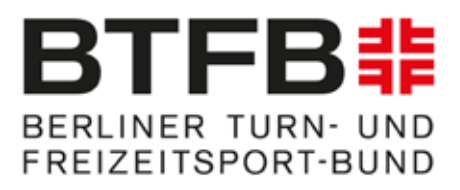

# **Register as an e-Referee**

### 1. Go to Website

<u>https://www.sportdata.org/gymnastics/set-online/index.php</u>

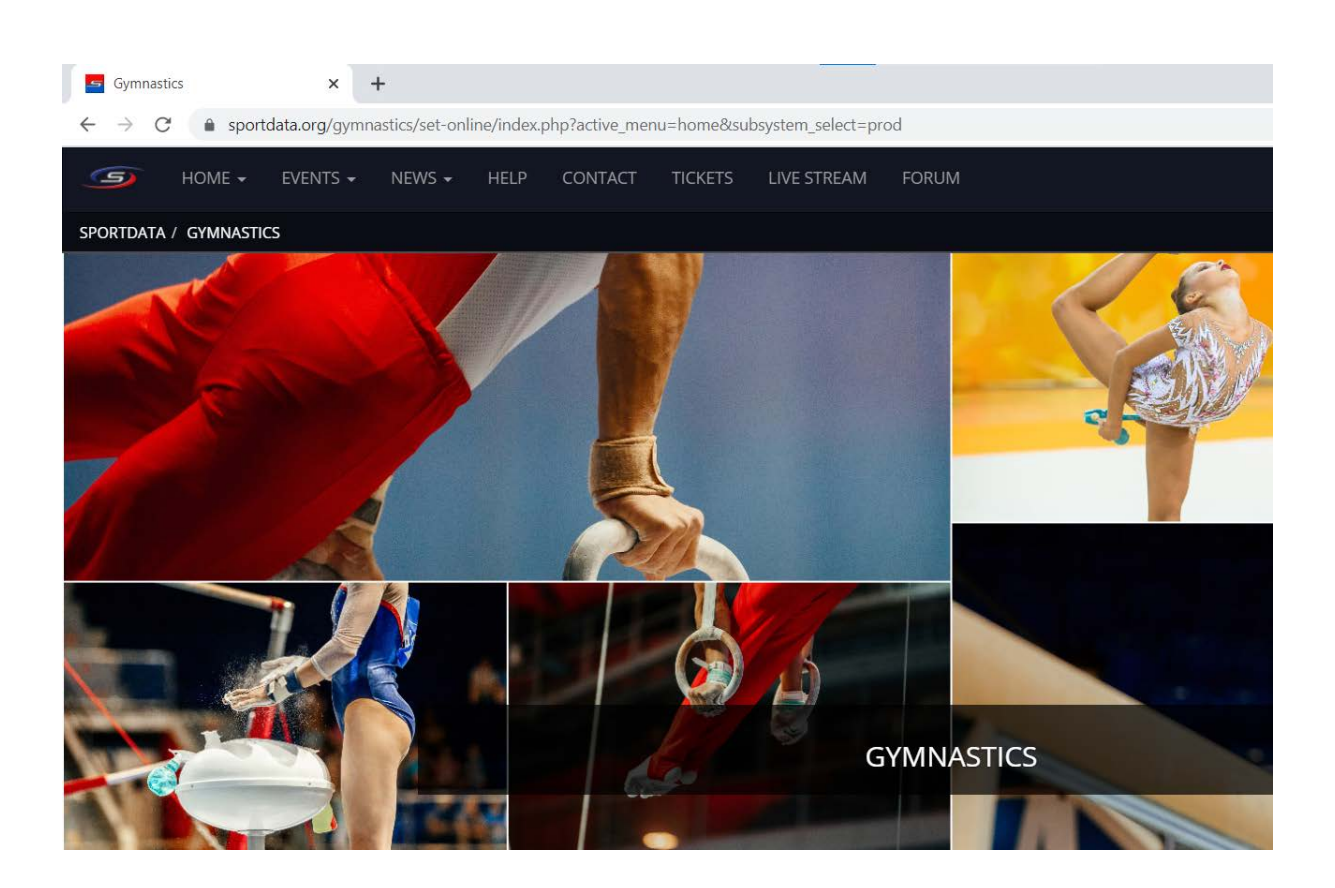

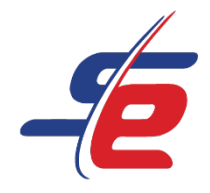

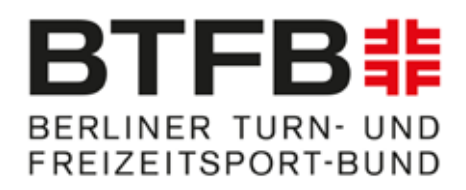

### 2. Create an Account

- 1: Select "ETOURNAMENT"
- 2: Click on the button "LOGIN"
- 3: To create an account, click on "REGISTER AS E-REFEREE"

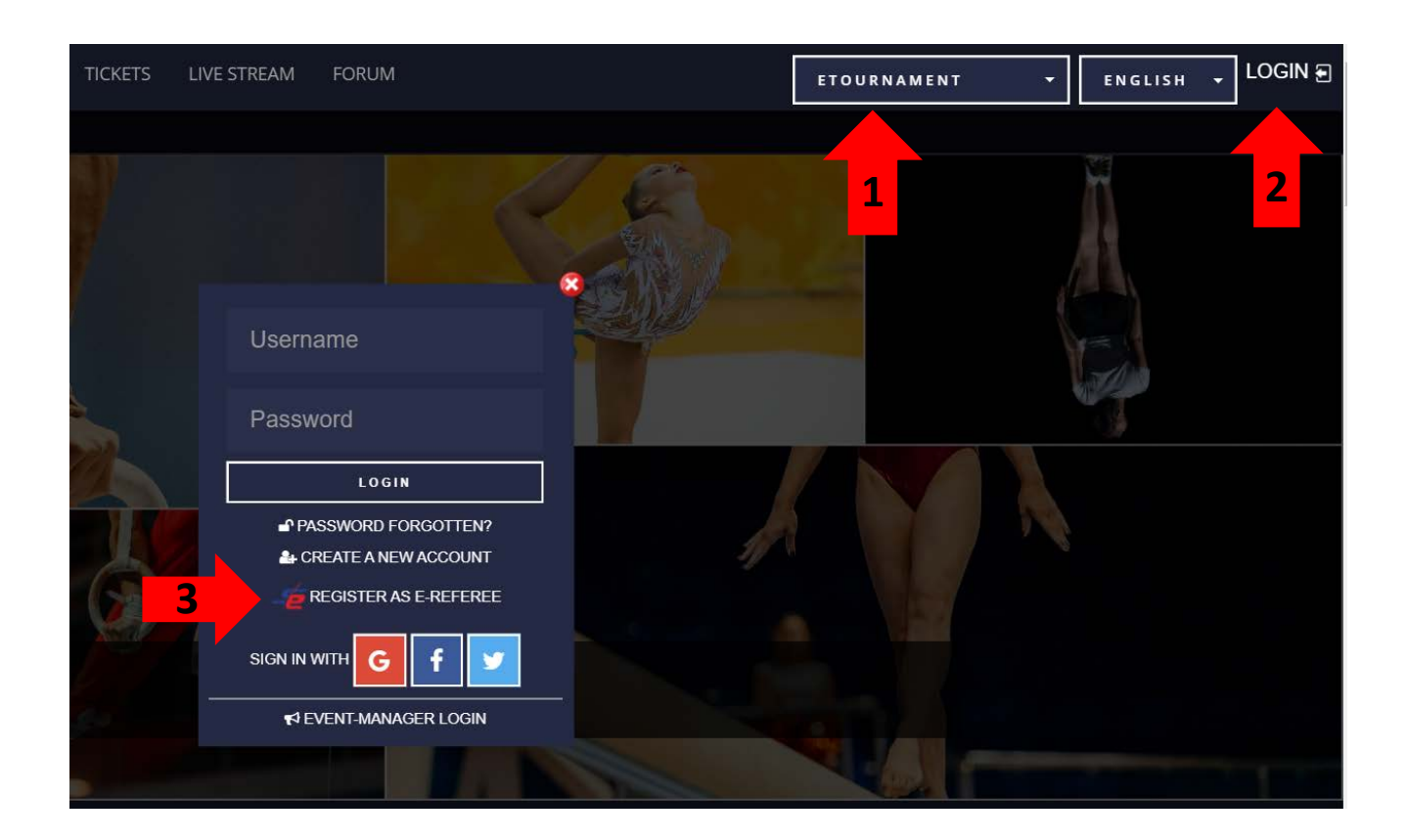

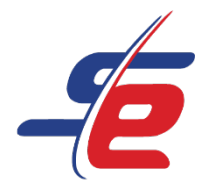

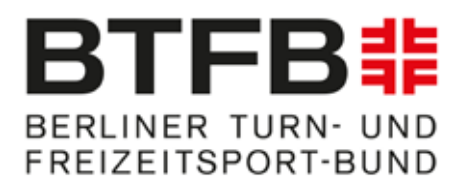

### 3. Enter Contact Data

• 1: Fulfil each marked field (contact data), E-mail and international licence

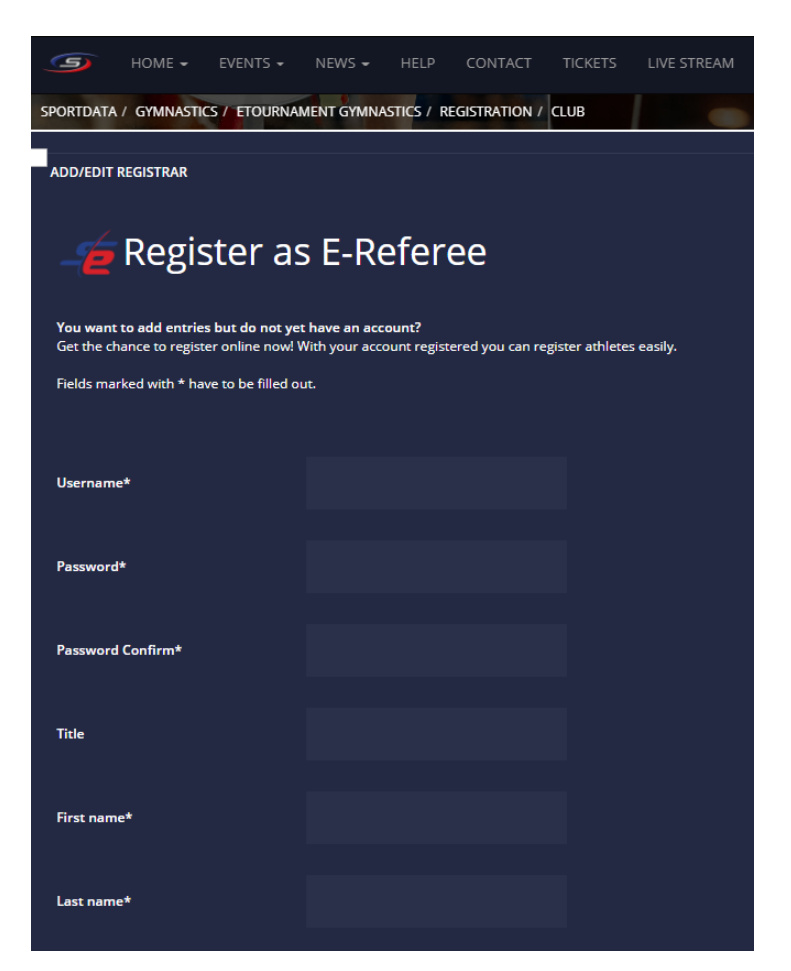

- 2: Confirm security check
- 3: Confirm the terms and conditions and data protection declaration
- 4: Click on "SAVE"

Attention: After successful registration, the account must be confirmed. The confirmation link will be sent by email!

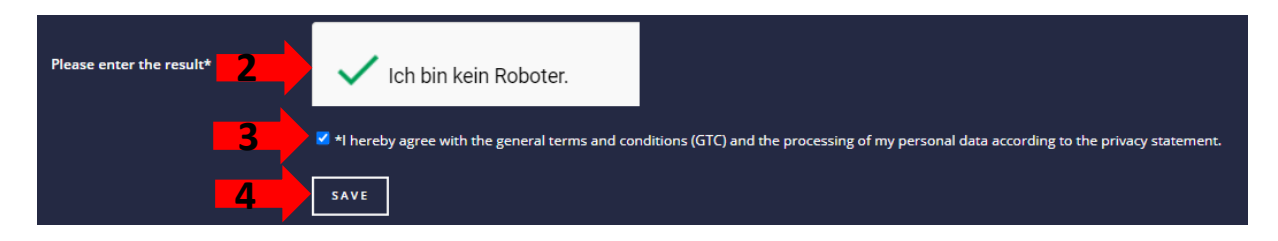

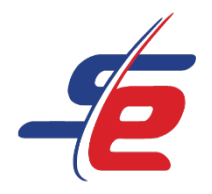

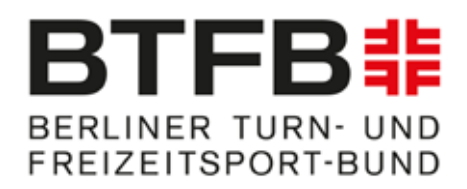

### 4. Login

- 1: After confirming your account, you can login
- 2: Click on "LOGIN"
- 3: Enter username and password to login

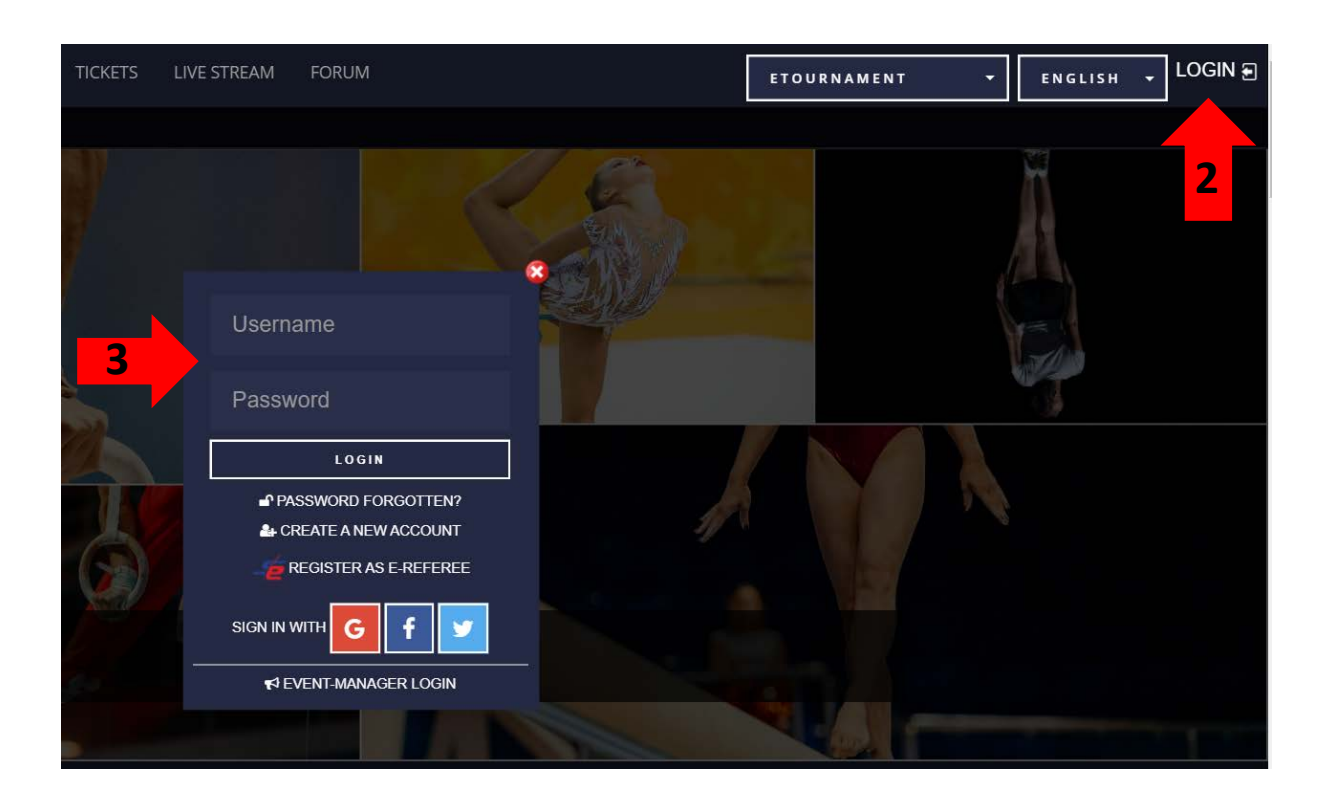

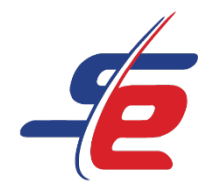

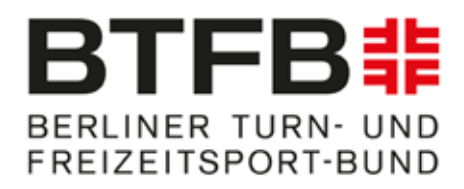

### 5. Choose the Event

#### 1. Click on "REGISTRATION"

| SPORTDATA / GYMNASTICS / ETOURNAMENT GYMNASTICS / EVENT CALENDAR / JUNIOR TEAM CUP 2021 |             |                   |                   | JUNIOR TEAM CUP 2021                     |              |                                           |                     |  |
|-----------------------------------------------------------------------------------------|-------------|-------------------|-------------------|------------------------------------------|--------------|-------------------------------------------|---------------------|--|
|                                                                                         | 1 1/        |                   | <b>Ø</b> 1        | EGISTRATION                              | SHOW DETAILS |                                           |                     |  |
|                                                                                         | -           |                   |                   | A States                                 | 1            |                                           |                     |  |
|                                                                                         |             | The second second |                   | Contraction of the local division of the |              | 1640000 (00000000000000000000000000000000 | mine. In Allena Son |  |
|                                                                                         |             |                   |                   |                                          |              |                                           |                     |  |
| junior team cup 2021                                                                    |             |                   |                   |                                          |              |                                           |                     |  |
|                                                                                         |             | 31 10             | 55 55             | 5                                        |              |                                           |                     |  |
|                                                                                         |             | DAYS HOURS        | MINUTES SECON     | DS                                       |              |                                           |                     |  |
|                                                                                         |             | ۵                 |                   |                                          |              |                                           |                     |  |
|                                                                                         |             |                   |                   |                                          |              |                                           |                     |  |
|                                                                                         |             | ~                 |                   | -                                        |              |                                           |                     |  |
|                                                                                         | =           | ତ ।               |                   |                                          |              |                                           |                     |  |
| REGISTRATION                                                                            | OTHER ITEMS |                   | STREAM            | DRAWS (                                  | OPEN MATCHES | RANDOM VIDEOS                             |                     |  |
| COMPETITORS IN CATEGORIES                                                               | <b>=</b> s  | TATISTICS         |                   | RESULTS                                  |              | MEDAL S                                   | TATISTIC            |  |
| INFORMATION                                                                             |             |                   | DOWNLOADS GALLERY |                                          |              | LERY                                      |                     |  |
|                                                                                         |             | <b>c</b>          | ONTACT            |                                          |              |                                           |                     |  |
|                                                                                         |             |                   |                   |                                          |              |                                           |                     |  |

#### 2. Accept the disclaimer of the e-tournament

| SPORTDATA / GYMNASTICS / EFOURNAMENT GYMNASTICS / EVENT CALENDAR / JUNIOR TEAM CUP 2021 / ENTRIES                                                                                                    |  |  |  |  |
|----------------------------------------------------------------------------------------------------|--|--|--|--|
| DISCLAIMER                                                                                                    |  |  |  |  |
|                                                                                                    |  |  |  |  |
|                                                                                                    |  |  |  |  |
| Hiermit erkläre ich mich damit einverstanden, dass meine angegebenen Daten auch zur notwendigen Kontaktaufnahme im Rahmen des des eTournaments "Junior Team Cup 2021", genutzt werden<br>dürfen.                                                                                                    |  |  |  |  |
| Ich erkläre mich damit einverstanden, dass zu oben bezeichneten Zwecken Bild-, Ton- und Videoaufnahmen, auf denen ich zu sehen bin, für die Öffentlichkeitsarbeit in Onlinemedien des BTFB genutzt<br>werden können.                                                                                                    |  |  |  |  |
| Soweit sich aus dem Foto und/oder Video Hinweise auf ethnische Herkunft, Religion oder Gesundheit ergeben (z.B. Hautfarbe, Kopfbedeckung, Brille), bezieht sich meine Einwilligung auch auf diese<br>Angaben. Eine Verwendung der Daten und Aufnahmen für andere als die oben beschriebenen Zwecke oder ein Inverkehrbringen durch Überlassung der Aufnahmen an Dritte außerhalb des oben<br>beschriebenen Rahmens ist unzulassig.                                                                                                    |  |  |  |  |
| Die Erteilung der Einwilligung erfolgt freiwillig. Mir ist bekannt, dass ich diese Einwilligungserklarung zur Verwendung meiner Bild-, Ton-, Videodaten jederzeit widerrufen kann. Im Falle des Widerrufs<br>werden die Aufnahmen von der jeweiligen Plattform entfernt. Waren die Aufnahmen im Internet verfügbar, erfolgt die Entfernung soweit sie den Verfügungsmöglichkeiten des Veranlassers unterliegt.                                                                                                    |  |  |  |  |
| I hereby agree that the data I have provided may also be used for the necessary contact within the framework of the "Junior Team Cup 2021" eTournaments.                                                                                                    |  |  |  |  |
| I agree that image, sound and video recordings on which I can be seen can be used for public relations in the BTFB's online media for the purposes described above.<br>Insofar as there are indications of ethnic origin, religion or health from the photo and / or video (e.g. skin color, headgear, glasses), my consent also refers to this information. Using the data and<br>recordings for purposes other than those described above or placing them on the market by transferring the recordings to third parties outside the framework described above is not permitted.<br>Consent is given voluntarily. I know that I can revoke this declaration of consent to the use of my image, sound and video data at any time. In the event of revocation, the recordings will be removed<br>from the respective platform. If the recordings were available on the Internet, they will be removed as long as they are subject to the control of the initiator. |  |  |  |  |
| DISCLAIMER                                                                                                    |  |  |  |  |
| Do you agree to the conditions above?                                                                                                    |  |  |  |  |
|                                                                                                    |  |  |  |  |

Seite 6 von 14

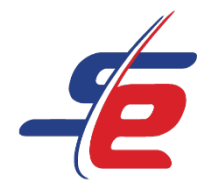

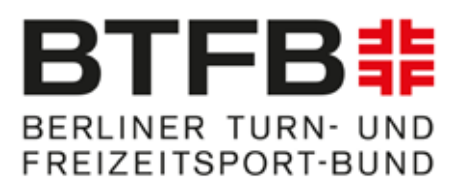

# **Register for the competition**

- 1. Register e-Referee
- 1. Click on "REFEREE"
- 2. Click on "REGISTER NEW REFEREE"

| S          | HOME 🗸     | EVENTS 🗸     | NEWS 🗸      | HELP       | CONTACT      | TICKETS       | LIVE STREAM      | FORUN  | 1                  |
|------------|------------|--------------|-------------|------------|--------------|---------------|------------------|--------|--------------------|
| DASHBOA    | ARD MY     | USER DATA    | MY CLUB/TE  | AM DATA    | MY REFER     | EES MY E      | ENTRIES          |        |                    |
| SPORTDATA  | / GYMNASTI | cs / Etourna | MENT GYMNAS | stics / ev | ENT CALENDAR | R / JUNIOR TE | AM CUP 2021 / EI | NTRIES |                    |
| REGISTRATI | ION        |              |             |            |              |               |                  |        |                    |
|            |            |              |             |            |              |               |                  |        |                    |
|            |            |              |             |            |              |               |                  |        |                    |
|            |            |              |             |            | ~            | REFEREE       |                  |        | MY CURRENT ENTRIES |
|            |            |              | 2           | 🔒 R I      | EGISTER NE   | W REFEREI     | E                |        |                    |
|            |            |              |             | Я М        | Y REGISTER   | ED REFERI     | EES              |        |                    |
|            |            |              |             |            |              |               |                  |        |                    |

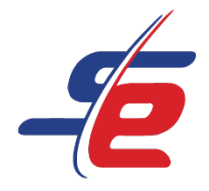

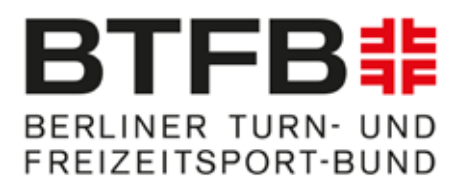

- 3. Select your name
- 4. Select "all dates" (it's a feature for live-events, so it's not important when you'll judge the videos)
- 5. Click on "SAVE"

| DASHBOARD          | MY USER DATA            | MY CLUB/TE     | AM DATA                                                                                       | MY REFEREES                                                           | MY ENTRIES        |           |
|--------------------|-------------------------|----------------|-----------------------------------------------------------------------------------------------|-----------------------------------------------------------------------|-------------------|-----------|
| Sportdata / Gym    | NASTICS / ETOURNA       | MENT GYMNAS    | STICS / EVEN                                                                                  | CALENDAR / JUN                                                        | IOR TEAM CUP 2021 | / ENTRIES |
| REGISTER NEW RE    | FEREE                   |                |                                                                                               |                                                                       |                   |           |
| Fields marked wit  | h * have to be filled o | ut.            |                                                                                               |                                                                       |                   |           |
| For multiple choic | e of Categories use C   | TRL button (ke | ep pushed) + l                                                                                | eft mouse button                                                      |                   |           |
| Referee*           |                         | 3              | Pollack Lisa                                                                                  | (07-12-1995) 🔺<br>Feree 🌠                                             |                   |           |
| Days               |                         | 4              | all Days (202<br>Day 1 (2021.<br>Day 2 (2021.<br>Day 3 (2021.<br>Day 4 (2021.<br>Day 5 (2021. | 1.06.01 - 2021.06.0<br>06.01)<br>06.02)<br>06.03)<br>06.04)<br>06.05) | 5)                |           |
|                    |                         | 5              | SAVE                                                                                          |                                                                       |                   |           |

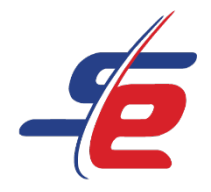

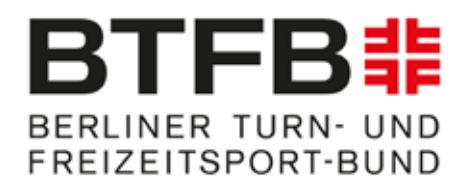

# 2. Check the entry

#### 1. Click on "MY REGISTERED REFEREES"

| → HOME - EVENTS - NEWS - HELP                                                                     | CONTACT TICKETS LIVE STREAM FORUM |                    |  |  |  |
|---------------------------------------------------------------------------------------------------|-----------------------------------|--------------------|--|--|--|
| DASHBOARD MY USER DATA MY CLUB/TEAM DAT                                                           | A MY REFEREES MY ENTRIES          |                    |  |  |  |
| SPORTDATA / GYMNASTICS / ETOURNAMENT GYMNASTICS / EVENT CALENDAR / JUNIOR TEAM CUP 2021 / ENTRIES |                                   |                    |  |  |  |
|                                                                                                   |                                   |                    |  |  |  |
|                                                                                                   |                                   |                    |  |  |  |
| REGISTRATION                                                                                      |                                   |                    |  |  |  |
|                                                                                                   |                                   |                    |  |  |  |
|                                                                                                   | REFEREE                           | MY CURRENT ENTRIES |  |  |  |
|                                                                                                   |                                   |                    |  |  |  |
|                                                                                                   | 规 REGISTER NEW REFEREE            |                    |  |  |  |
| 1                                                                                                 | T MY REGISTERED REFEREES          |                    |  |  |  |
|                                                                                                   |                                   |                    |  |  |  |

2. Check whether the correct referee is registered

| J           |                 |                           |                     | TICKETS LIVE STREAM         | FORUM         |                     |         | ETOURNAMENT |
|-------------|-----------------|---------------------------|---------------------|-----------------------------|---------------|---------------------|---------|-------------|
| DASHBOA     |                 |                           | I DATA MY REFERE    |                             |               |                     |         |             |
| SPORTDATA   | / GYMNASTICS /  | ETOURNAMENT GYMNASTI      | CS / EVENT CALENDAR | / JUNIOR TEAM CUP 2021 / EN | ITRIES        |                     |         |             |
|             |                 |                           |                     |                             |               |                     |         |             |
| REGISTRATI  | ION             |                           |                     |                             |               |                     |         |             |
|             |                 |                           |                     |                             |               |                     |         |             |
|             |                 |                           |                     |                             |               |                     |         |             |
|             |                 |                           |                     | R KLILKLL                   |               |                     |         |             |
|             |                 |                           |                     |                             |               |                     |         |             |
| TITLE       | LAST NAME       | FIRST NAME                | ENTRY FEE           | DAYS                        |               | TIME OF ENTRY       | CATEGOR | Y DELETE    |
|             | POLLACK         | LISA                      |                     | ALL DAYS (2021.06.01        | - 2021.06.05) | 2021-05-03 15:12:20 |         |             |
| Page 1 of 1 | Hit 1 to 1 of 1 | Total entries: 1 Total en | try fee: 0 EUR      |                             |               |                     |         |             |

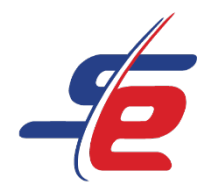

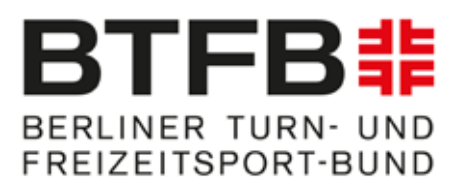

# Enter the ratings

### 1. Go to Website

https://www.sportdata.org/gymnastics/set-online/index.php

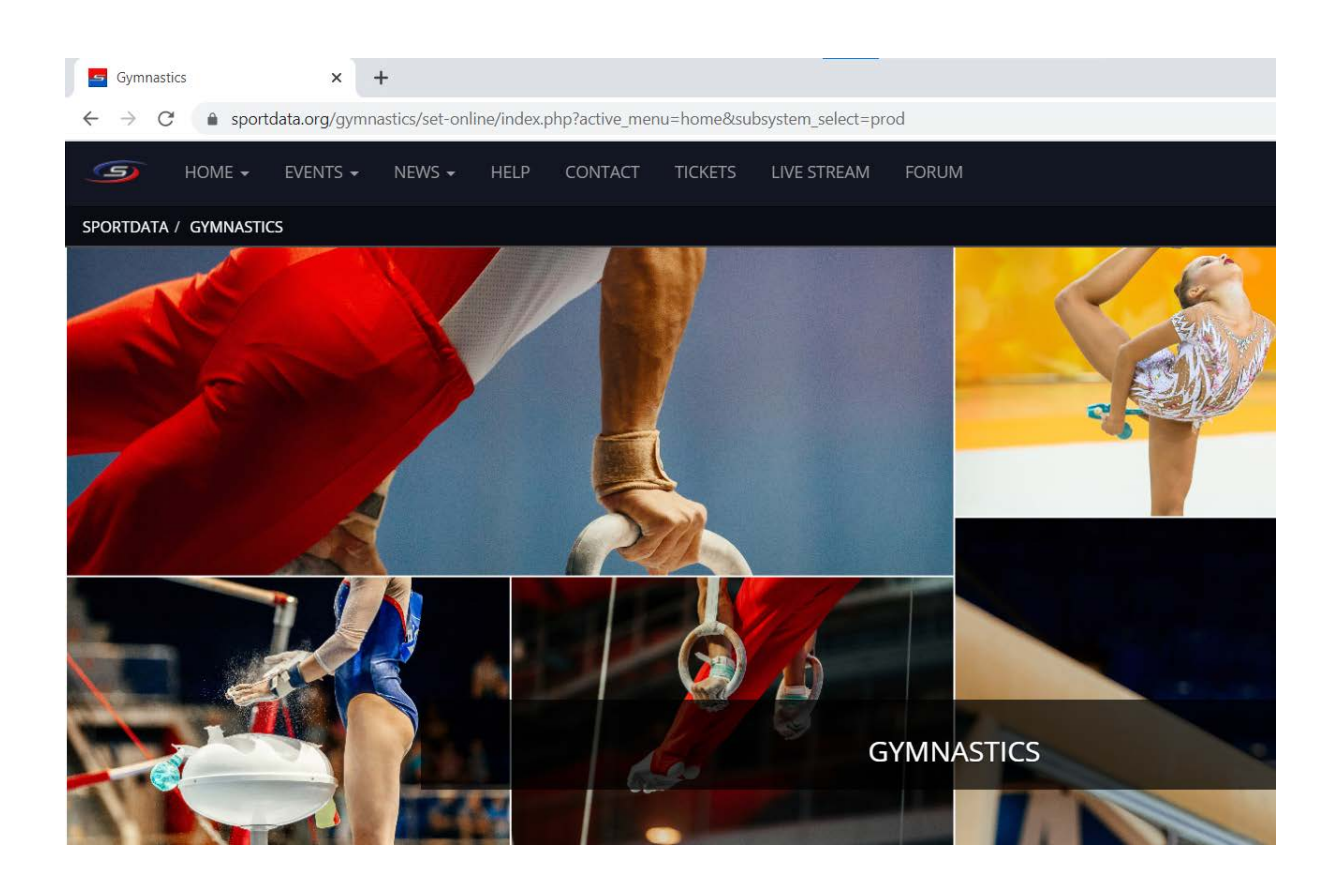

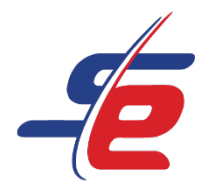

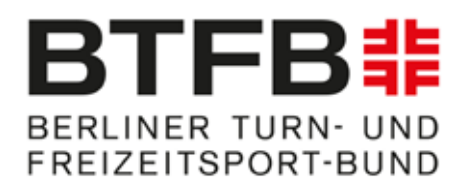

### 2. Login

- 1: Click on "LOGIN"
- 2: Enter username and password to login

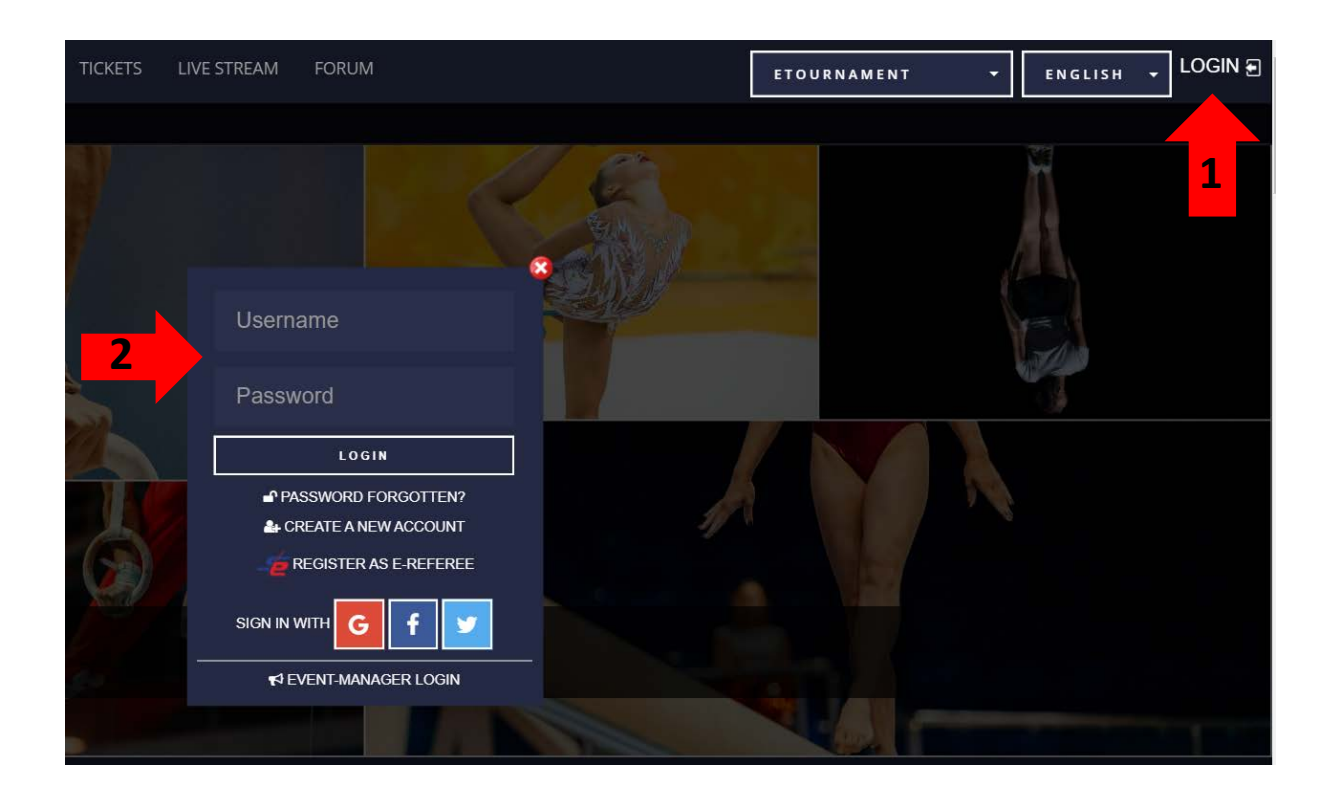

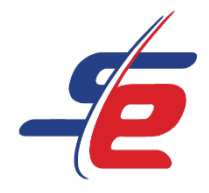

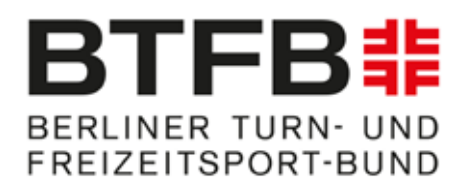

### 3. Select the Event

#### 3. Click on "MY ENTRIES"

| 9         | HOME - EVENTS -       | NEWS 🛩 HELP CON            | ITACT TICKETS    | LIVE STREAM FORUM |   |
|-----------|-----------------------|----------------------------|------------------|-------------------|---|
| DASHBO    | ARD MY USER DATA      | MY CLUB/TEAM DATA M        | Y REFEREES MY EN |                   |   |
| SPORTDATA | / GYMNASTICS / ETOURN | IAMENT GYMNASTICS / DASHBO | ARD              |                   |   |
|           | -                     | Nevins.                    |                  |                   |   |
|           | NOS/                  |                            |                  | ALC: NO           |   |
| -         |                       | See 1                      |                  |                   |   |
|           |                       | 2                          |                  |                   |   |
|           |                       |                            |                  |                   |   |
|           |                       |                            |                  |                   | / |
|           |                       | 1                          |                  |                   |   |

#### 4. Click on the corresponding event

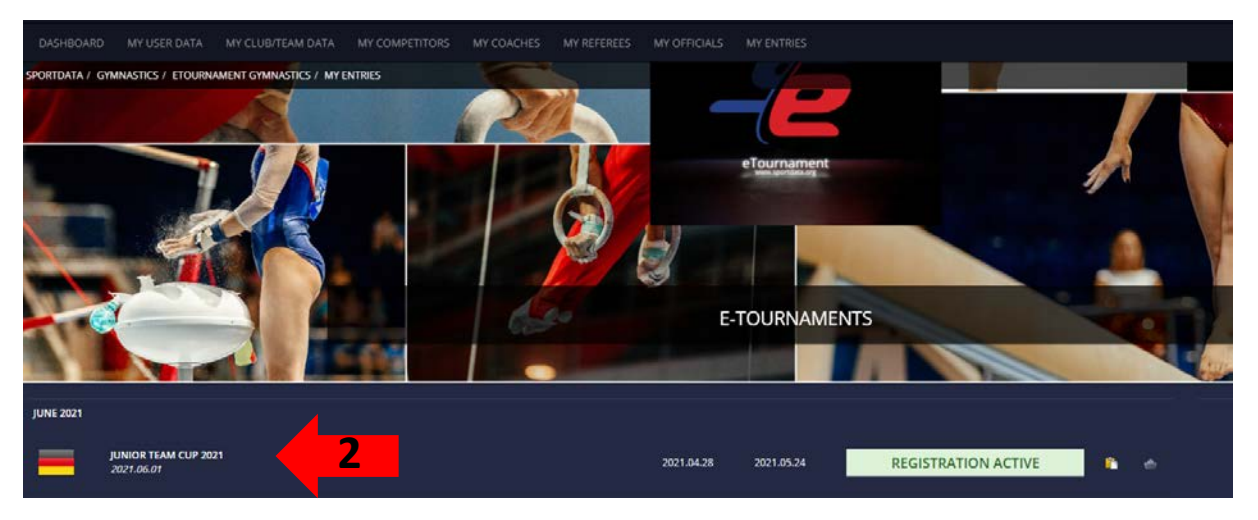

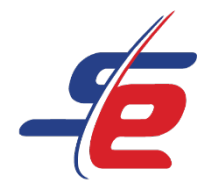

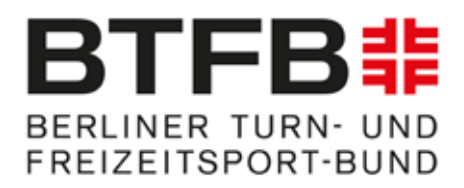

### 4. Select the athlete

#### 1. Click on "OPEN MATCHES"

| SPORTDATA / GYMNASTICS / ETOURNAMENT GYMNASTICS /                                                                                                    | PORTDATA / GYMINASTICS / EFOURNAMENT GYMINASTICS / EVENT CALENDAR / JUNIOR TEAM CUP 2021 |                |                 |                |               |           |  |  |  |
|----------------------------------------------------------------------------------------------------|------------------------------------------------------------------------------------------|----------------|-----------------|----------------|---------------|-----------|--|--|--|
|                                                                                                    | y symmetry                                                                               |                | C REGISTR       | ATION SHOW DET | AILS          | 0         |  |  |  |
|                                                                                                    |                                                                                          |                |                 |                |               |           |  |  |  |
|                                                                                                    |                                                                                          |                |                 |                |               |           |  |  |  |
|                                                                                                    |                                                                                          |                |                 |                |               |           |  |  |  |
| 🚈 JUNIOR TEAM CUP 2021                                                                                                    |                                                                                          |                |                 |                |               |           |  |  |  |
|                                                                                                    |                                                                                          | 24 40          | <b>FF FF</b>    |                |               |           |  |  |  |
|                                                                                                    |                                                                                          | 31 10          | 55 55           |                |               |           |  |  |  |
|                                                                                                    |                                                                                          | DAYS HOURS     | MINUTES SECONDS | 1              |               |           |  |  |  |
|                                                                                                    |                                                                                          | ( <b>b</b> ) ( |                 |                |               |           |  |  |  |
|                                                                                                    |                                                                                          |                |                 |                |               |           |  |  |  |
|                                                                                                    |                                                                                          |                | M               | :==            |               |           |  |  |  |
|                                                                                                    | F                                                                                        |                |                 |                | 888           |           |  |  |  |
| REGISTRATION                                                                                                    | OTHER ITEMS                                                                              |                | TREAM DRAWS     | OPEN MATCHES   | RANDOM VIDEOS |           |  |  |  |
| lease in the second second sec |                                                                                          |                |                 |                |               |           |  |  |  |
| The competitors in categories and statistics Tresults                                                                                                    |                                                                                          |                |                 | JLTS           | MEDAL :       | STATISTIC |  |  |  |
| INFORMATION                                                                                                    | TEGORIES                                                                                 | DOWNI          | LOADS           | 🗐 GAI          | LÊRY          |           |  |  |  |
|                                                                                                    |                                                                                          | 🔤 C O          | NTACT           |                |               |           |  |  |  |
|                                                                                                    |                                                                                          | 1              |                 |                |               |           |  |  |  |

- 2. Click on "MY OPEN MATCHES"
- 3. Search the athlete whose video you want to rate
- 4. Click on the rating field

| OPEN MATCHES                    | MY OPEN MATCHES |
|---------------------------------|-----------------|
| TOTAL TO SCORE: 1 🚝 MY SCORINGS | ÷ ≝ ► 2         |
| KATEGORIEN                      |                 |
| C AK 15-18                      |                 |
| TO SCORF: 1 ﷺ                   |                 |
| #6<br>POINT LIST                | 3-              |

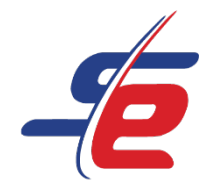

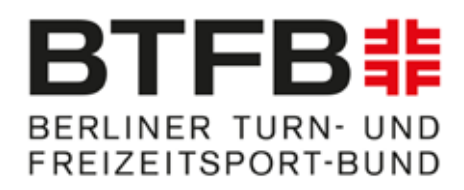

## 5. Enter the rating

- 1. Watch the video and rate it
- 2. Click on "ENTER YOUR SCORE"

| - PORTDATA<br>TOURNAMENT        |
|---------------------------------|
| HTV-Beispielwettkampf           |
| AK 15-18                        |
| #6 Point List                   |
|                                 |
| HESSISCHER TURNVERBAND, GERMANY |
| ENTER YOUR SCORE                |
| Copen Videos in New Window      |
| Video: Approved                 |

- 3. Enter the score
- 4. Click on "SUBMIT"
- 5. Close the window and rate the next athlete

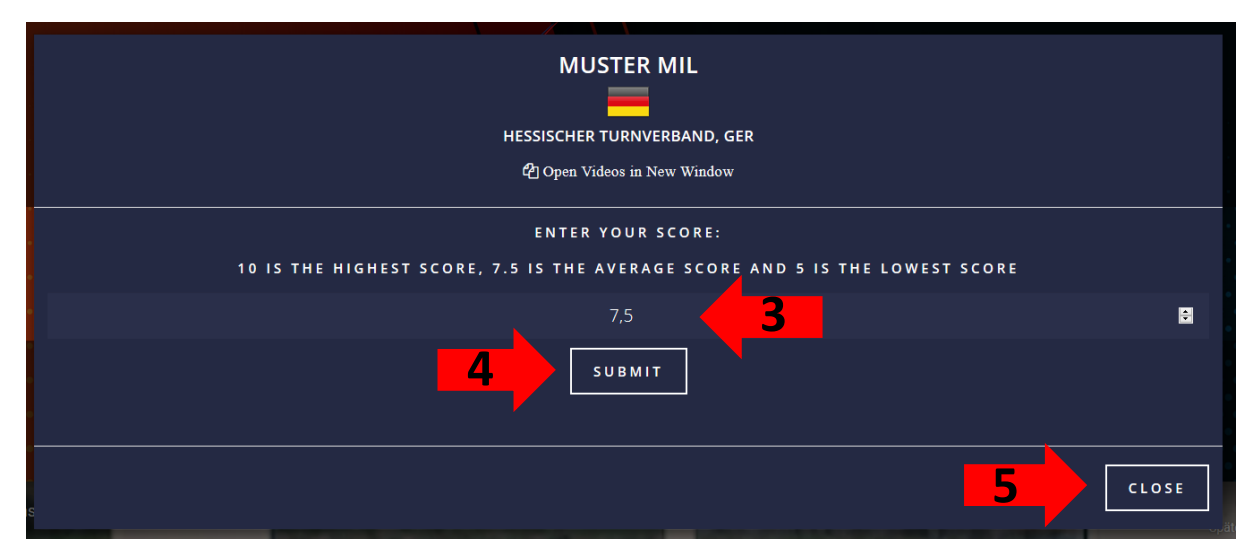